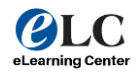

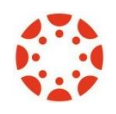

UPDATED: NOVEMBER 2024

1. Go to "settings" on your Android device

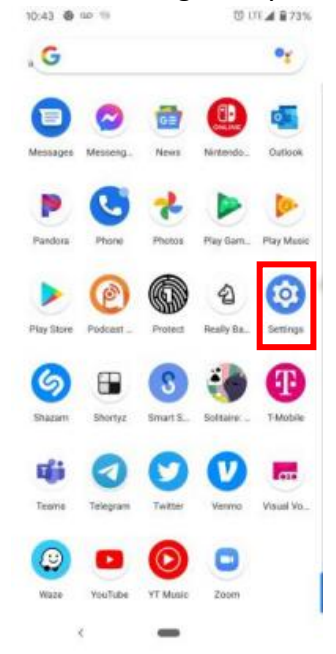

2. Go to "Accounts" in your "Settings" app

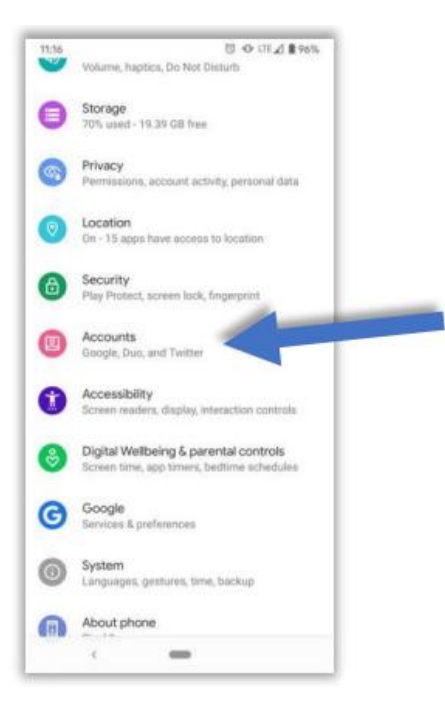

3. Click on "add account"

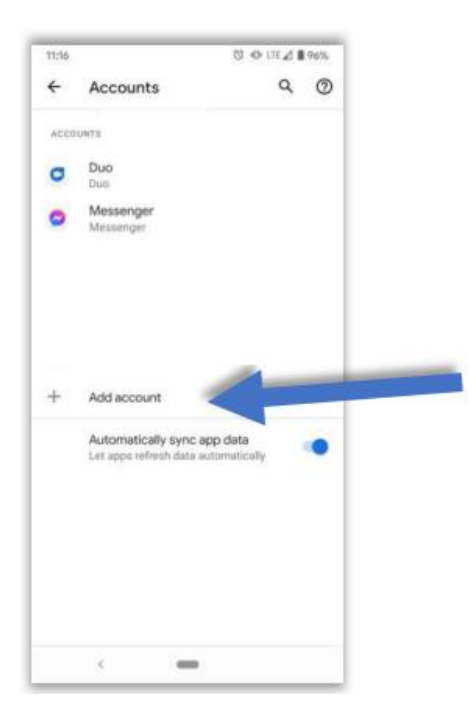

4. Click on "exchange" preset (although "outlook" is listed you still want to make sure you select "exchange"

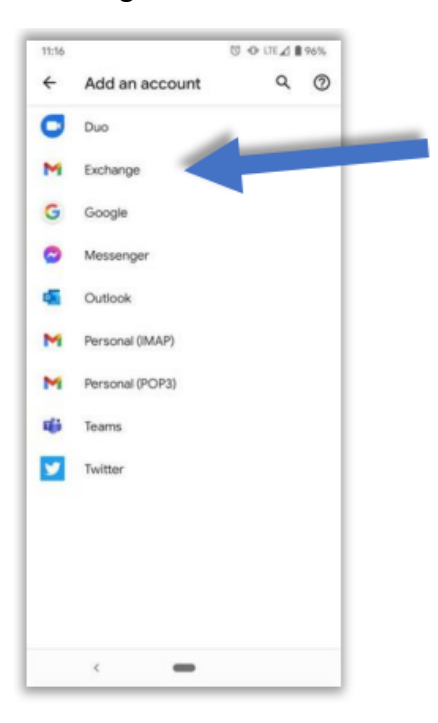

5. Enter your collin.edu email address

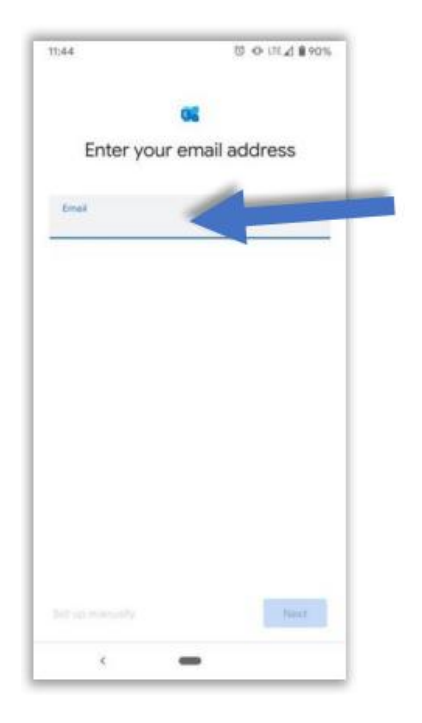

## 6. Approve your login via OneLogin

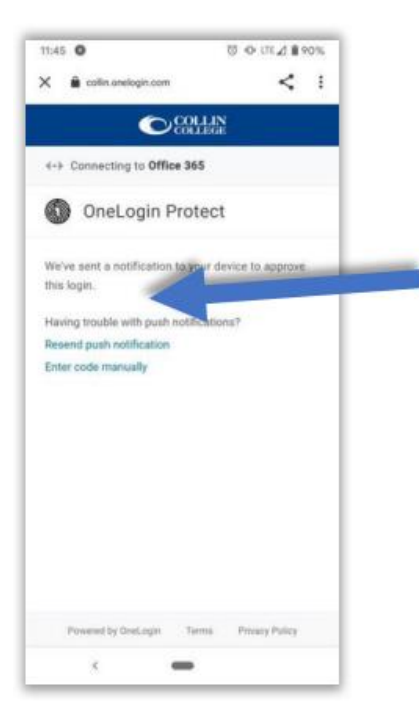

7. Enter your normal cougarweb/email password

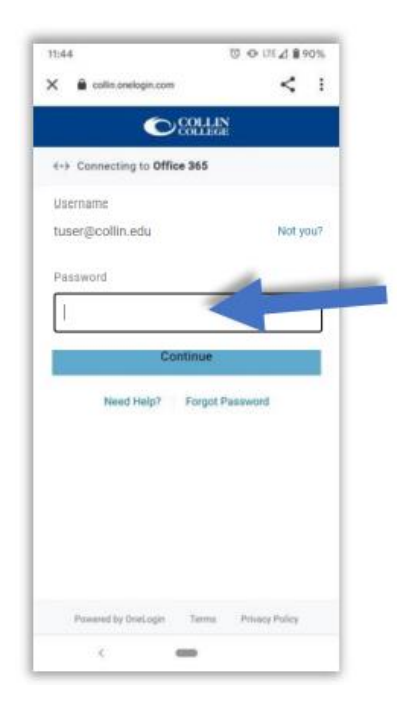

8. Your account should be added and ready to go

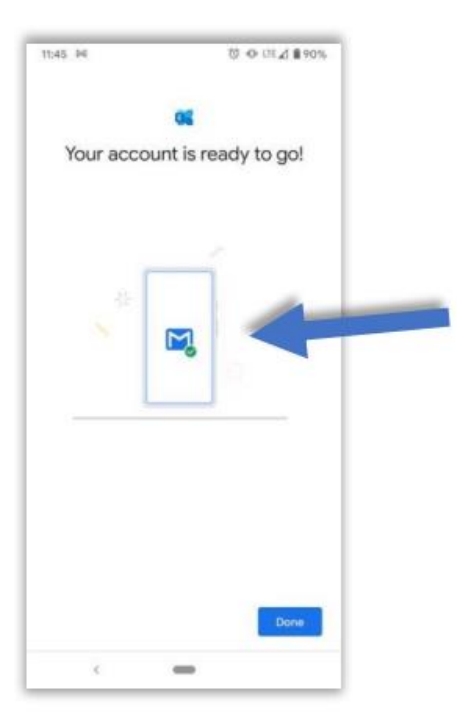